DE / EN

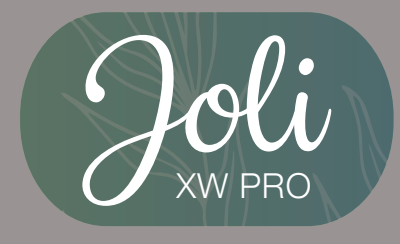

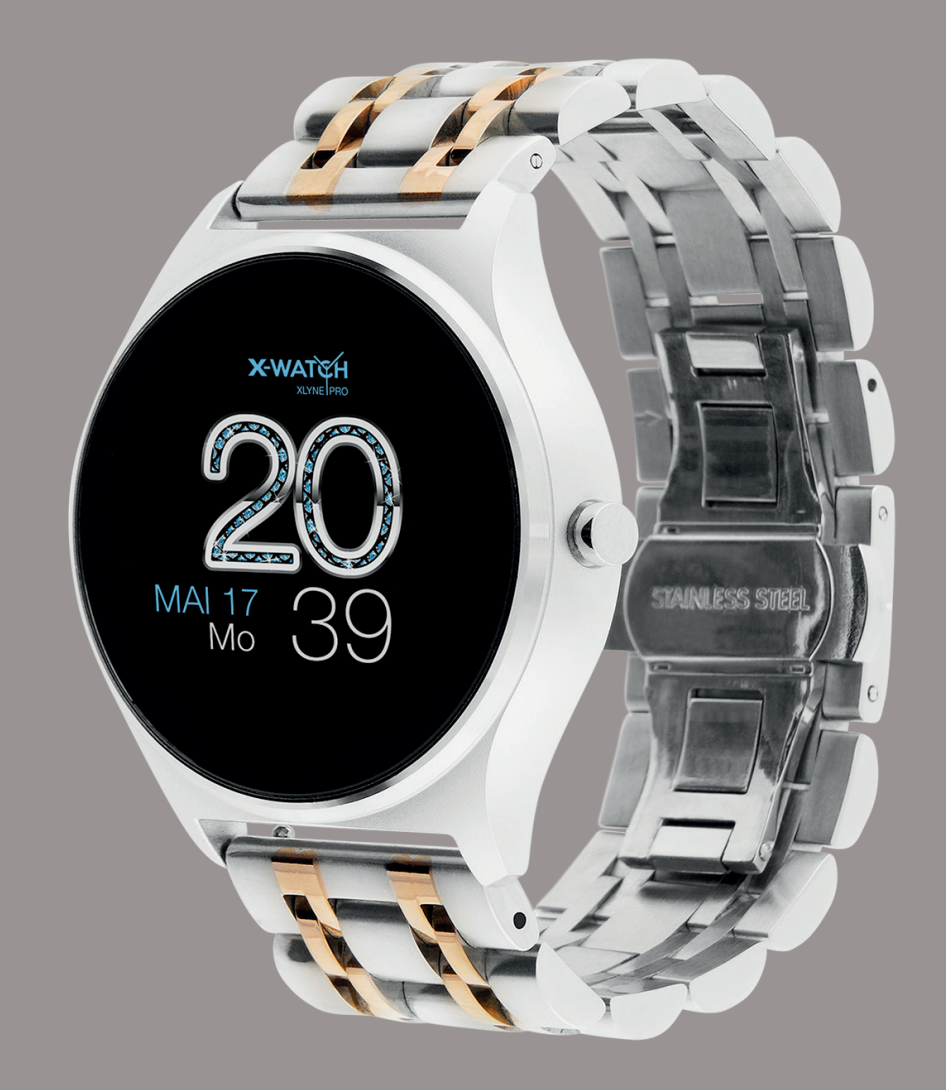

## **ONLINE BENUTZERHANDBUCH**

### Inhaltsverzeichnis / Table of contents

| Zuerst lesen                        | 3 |
|-------------------------------------|---|
| STAUBSCHUTZ & SCHUTZ VOR WASSER     | 4 |
| SCHUTZ GEGEN ÜBERHITZUNG            | 4 |
| Erste Schritte                      | 5 |
| EINFÜHRUNG                          | 5 |
| LIEFERUMFANG UND GERÄTE AUFBAU      | 5 |
| LADEVORGANG                         | 6 |
| EIN- UND AUSSCHALTEN DER UHR        | 7 |
| TECHNISCHE DATEN                    | 7 |
| Grundlegende Benutzung              | 8 |
| BILDSCHIRM STEUERUNG                | 8 |
| FUNKTIONEN DER JOLI XW PRO          | 8 |
| XWFit App* 1                        | 1 |
| BLUETOOTH KOPPLUNG HERSTELLEN 1     | 1 |
| Aufbau der App*1                    | 3 |
| STARTSEITE                          | 3 |
| FUNKTIONEN DER STARTSEITE1          | 3 |
| GERÄT1                              | 5 |
| PROFIL                              | 6 |
| APPLE HEALTH ANBINDUNG1             | 7 |
| ARMBAND KÜRZEN                      | 7 |
| Anhang1                             | 8 |
| SICHERHEITSHINWEISE                 | 8 |
| REPARATUR, GARANTIE UND ENTSORGUNG1 | 9 |
| RECHTLICHE HINWEISE                 | 0 |

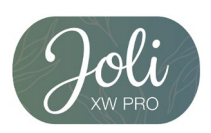

| English (Englisch)                                                                                                    | 21                                                                         |
|----------------------------------------------------------------------------------------------------|----------------------------------------------------------------------------|
| Read first                                                                                                    | 21                                                                         |
| DUST PROTECTION & PROTECTION FROM WATER                                                                                                    | 22                                                                         |
| PROTECTION AGAINST OVERHEATING                                                                                                    | 22                                                                         |
| First Steps                                                                                                    | 23                                                                         |
| INTRODUCTION                                                                                                    | 23                                                                         |
| SCOPE OF DELIVERY                                                                                                    | 23                                                                         |
| CHARGING                                                                                                    | 24                                                                         |
| SWITICHNG THE CLOCK ON AND OFF                                                                                                    | 25                                                                         |
| TECHNICAL DATA                                                                                                    | 25                                                                         |
| Basic use                                                                                                    | 26                                                                         |
| SCREEN CONTROL                                                                                                    | 26                                                                         |
| FUNCTIONS OF THE JOLI XW PRO                                                                                                    | 26                                                                         |
|                                                                                                    |                                                                            |
| XWFit App*                                                                                                    | 29                                                                         |
| XWFit App*<br>ESTABLISH BLUETOOTH CONNECTION                                                                                                    | 29<br>29                                                                   |
| XWFit App*<br>ESTABLISH BLUETOOTH CONNECTION<br>App structure                                                                                                    | 29<br>29<br>31                                                             |
| XWFit App*<br>ESTABLISH BLUETOOTH CONNECTION<br>App structure<br>START PAGE                                                                                                    | 29<br>29<br>31<br>31                                                       |
| XWFit App*<br>ESTABLISH BLUETOOTH CONNECTION<br>App structure<br>START PAGE<br>FUNCTIONS OF THE START PAGE                                                                                                    | 29<br>29<br>31<br>31<br>31                                                 |
| XWFit App*<br>ESTABLISH BLUETOOTH CONNECTION<br>App structure<br>START PAGE<br>FUNCTIONS OF THE START PAGE<br>DEVICE                                                                                                    | 29<br>29<br>31<br>31<br>31<br>33                                           |
| XWFit App*<br>ESTABLISH BLUETOOTH CONNECTION<br>App structure<br>START PAGE<br>FUNCTIONS OF THE START PAGE<br>DEVICE<br>MINE                                                                                                    | 29<br>29<br>31<br>31<br>31<br>33<br>34                                     |
| XWFit App*<br>ESTABLISH BLUETOOTH CONNECTION<br>App structure<br>START PAGE<br>FUNCTIONS OF THE START PAGE<br>DEVICE<br>MINE<br>APPLE HEALTH SYNCHRONISATION                                                                                                  | 29<br>29<br>31<br>31<br>31<br>33<br>34<br>35                               |
| XWFit App*<br>ESTABLISH BLUETOOTH CONNECTION<br>App structure<br>START PAGE<br>FUNCTIONS OF THE START PAGE<br>DEVICE<br>MINE<br>APPLE HEALTH SYNCHRONISATION<br>WATCH STRAP SHORTENING                                                                        | 29<br>29<br>31<br>31<br>31<br>31<br>31<br>35                               |
| XWFit App*<br>ESTABLISH BLUETOOTH CONNECTION.<br>App structure<br>START PAGE<br>FUNCTIONS OF THE START PAGE<br>DEVICE<br>MINE<br>APPLE HEALTH SYNCHRONISATION<br>WATCH STRAP SHORTENING                                                                       | 29<br>29<br>31<br>31<br>31<br>31<br>31<br>31<br>35<br>35<br>36             |
| XWFit App*<br>ESTABLISH BLUETOOTH CONNECTION<br>App structure<br>START PAGE<br>FUNCTIONS OF THE START PAGE<br>DEVICE<br>MINE<br>APPLE HEALTH SYNCHRONISATION<br>WATCH STRAP SHORTENING<br>Attachment<br>SAFETY INSTRUCTIONS                                   | 29<br>29<br>31<br>31<br>31<br>31<br>31<br>31<br>35<br>35<br>36             |
| XWFit App*<br>ESTABLISH BLUETOOTH CONNECTION<br>App structure<br>START PAGE<br>FUNCTIONS OF THE START PAGE<br>DEVICE<br>MINE<br>APPLE HEALTH SYNCHRONISATION<br>WATCH STRAP SHORTENING<br>Attachment<br>SAFETY INSTRUCTIONS<br>REPAIR, GUARANTEE AND DISPOSAL | 29<br>29<br>31<br>31<br>31<br>31<br>31<br>33<br>35<br>35<br>36<br>36<br>37 |

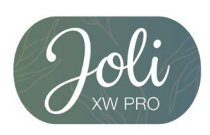

### Zuerst lesen

Lesen Sie diese Bedienungsanleitung vor der Verwendung der Smartwatch JOLI XW PRO sorgfältig durch, um eine sachgemäße, sichere & korrekte Anwendung sicherzustellen und bewahren Sie sie zum späteren Nachschlagen auf.

Unsere Erläuterungen gründen auf den Standardeinstellungen der JOLI XW PRO.

- Einige Punkte variieren etwas je nach Region, Provider oder Smartphone Software möglicherweise auch von Ihrem Smartphone selbst. Darüber hinaus behalten wir das Recht vor, Änderungen ohne vorherige Ankündigung vorzunehmen.
- Inhalte, bei denen für die Verarbeitung hohe CPU- und RAM-Leistungen erforderlich sind, wirken sich auf die Gesamtleistung der Smartwatch JOLI XW PRO aus.
- XLYNE übernimmt keinerlei Haftung bei Leistungsproblemen, die von einer fehlerhaften Anwendung der Smartwatch oder von Providern verursacht werden.
- XLYNE ist nicht f
  ür St
  örungen oder Performanceeinbu
  ßen oder Inkompatibilit
  äten haftbar, die durch ver
  änderte Registrierungseinstellungen oder modifizierte Betriebssystemsoftware verursacht wurden. Achtung! Inoffizielle Hacks und Modifikationen des Betriebssystems k
  önnen dazu f
  ühren, dass die JOLI XW PRO oder manche Funktionen nicht mehr wie vorgesehen arbeiten.
- Software, Tonquellen, Hintergrundbilder, Bilder sowie andere Medien auf dieser JOLI XW PRO unterliegen einer Lizenzvereinbarung für die eingeschränkte Nutzung. Das Extrahieren und Verwenden dieser Materialien für gewerbliche oder andere Zwecke stellt eine Verletzung von Urheberrechtsgesetzen dar. Der Benutzer trägt die volle Verantwortung bei illegaler Verwendung von Medien.
- Bitte beachten Sie, dass ggf. je nach Providertarif Zusatzgebühren für mobile Datendienste wie z. B. Nachrichtenversand, Upload und Download von Inhalten, automatische Synchronisation oder Nutzung von Standortdiensten anfallen.
- Das Verändern des Betriebssystems der JOLI XW PRO führt möglicherweise zu Fehlfunktionen der JOLI XW PRO oder zu Beschädigung oder Verlust von Daten. Handlungen wie Hacks des Betriebssystems stellen Verstöße gegen Ihre Lizenzvereinbarung mit XLYNE dar und haben das Erlöschen der Garantie zur Folge.

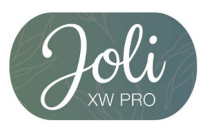

#### STAUBSCHUTZ & SCHUTZ VOR WASSER

Die Uhr wird möglicherweise beschädigt, falls Wasser oder Staub hineingelangt. Beachten Sie diese Tipps, damit Schäden am Gerät verhindert werden und die Wasser- und Staubbeständigkeit der Smartwatch gewährleistet bleiben. Andere Flüssigkeiten werden von diesen Nutzerhinweisen nicht umfasst.

- Für die Nutzung im Wasser ist das Modell JOLI XW PRO nicht geeignet. Lediglich ein Spritzwasserschutz bei Regen bzw. beim Waschen der Hände ist vorhanden, aus diesem Grund sollte die JOLI XW PRO in jedem Fall vor Wasser geschützt werden.
- Setzen Sie die Smartwatch keinem fließenden Wasser aus etwa aus dem Wasserhahn, keinem laufenden Wasser, keinen Wellen.
- Ist die Uhr oder Ihre Hand feucht, trocknen Sie alles sorgfältig ab, erst dann können Sie die JOLI XW PRO wieder nutzen.
- Kommt die Uhr versehentlich mit Süßwasser in Berührung, sorgen Sie für eine gründliche Trocknung mit einem sauberen Tuch. Sollte die Smartwatch JOLI XW PRO nicht wie beschrieben abgetrocknet werden, kann es zur Schädigung des Gerätes führen.
- Fällt die Smartwatch herunter oder wird durch einen heftigen Schlag erschüttert, kann es zu Einbußen des Wasser- und Staubschutzes kommen und die Uhr wird unter Umständen beschädigt.
- Kommt die Smartwatch JOLI XW PRO mit Flüssigkeiten, Wasser oder ähnlichem in intensive Berührung, funktioniert möglicherweise die Uhr nicht mehr vorschriftsgemäß. Auch wenn Ihr Zubehör spritzwassergeschützt ist, sollten Sie es nicht unnötig übermäßigem Staub, Sand und Schlamm aussetzen bzw. in feuchten Umgebungen mit äußerst hohen oder niedrigen Temperaturen verwenden. Alle mitgelieferten Zubehör-Elemente, etwa das Lade-Kabel, sind als einzelne Komponenten nicht staub- und wassergeschützt. Mängel oder Beschädigungen durch unsachgerechte Verwendung oder Missbrauch des im Lieferumfang enthaltenen Zubehörs fallen nicht unter Ihren Garantieanspruch.

#### SCHUTZ GEGEN ÜBERHITZUNG

Zur Vermeidung von Funktionsstörungen der JOLI XW PRO sowie Vermeidung von Irritationen der Haut oder Schädigungen aufgrund eines auslaufenden Akkus, achten Sie darauf, dass die JOLI XW PRO keinen übermäßig hohen oder niedrigen Temperaturen ausgesetzt wird. Sollte das Tragen der Uhr unangenehm werden, legen Sie die Smartwatch unverzüglich von Ihrem Arm ab und benutzen Sie diese erstmal nicht.

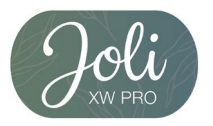

### **Erste Schritte**

#### EINFÜHRUNG

Mittels der Bluetooth® Verbindung, der App\* "XWFit" und mit dem Smartphone synchronisieren Sie auf der JOLI XW PRO den Eingang von Push Mitteilungen Ihres Mobilfunkgeräts. Sie werden über den Eingang von SMS-Mitteilungen, Anrufe, Nachrichten von Facebook oder WhatsApp etc. informiert. Die Verbindung der JOLI XW PRO erfolgt über Bluetooth® mit Ihrem internetfähigen Telefon oder Tablet mit den Betriebssystemen Android™ und iOS und der empfohlenen App\*. Für eine optimale Leistung und Funktionsweise sollten Sie die JOLI XW PRO zusammen mit dem bereitgestellten Armband nutzen.

#### LIEFERUMFANG UND GERÄTE AUFBAU

Vergewissern Sie sich, dass der Produktkarton das folgende Zubehör enthält

- ✓ JOLI XW PRO
- ✓ Ladekabel
- ✓ Kurzanleitung
- ✓ Sicherheitshinweise

Die zugehörigen Artikel sind nur für die Verwendung mit diesem Modell JOLI XW PRO vorgesehen und dürfen nicht mit anderen Modellen oder Geräten verwendet werden. Wir behalten uns das Recht vor, Veränderungen am Design und an den technischen Daten ohne vorherige Mitteilung vorzunehmen. Die mit der JOLI XW PRO gelieferten Zubehörteile können je nach Region variieren.

Verwenden Sie nur von XLYNE zugelassenes Zubehör. Sollten Sie nicht zugelassenes Zubehör dennoch nutzen, könnte es zu Einbußen der Leistung und Funktionsstörungen führen, die nicht von der Garantie abgedeckt werden

Änderungen an der Verfügbarkeit aller Zubehörteile sind vorbehalten und hängen von den Herstellerfirmen ab. Weitere Informationen zu verfügbarem Zubehör bekommen Sie auf Anfrage vom XLYNE Kundenservice.

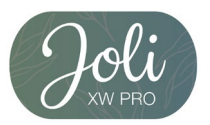

#### LADEVORGANG

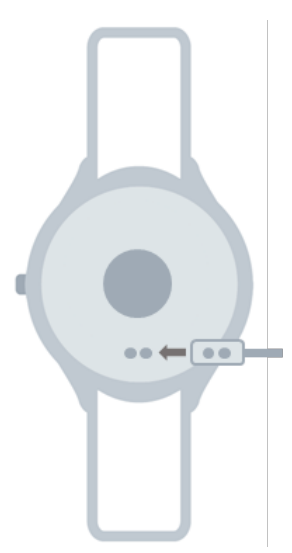

Vor der erstmaligen Nutzung Ihrer JOLI XW PRO sollten Sie den Akku der JOLI XW PRO vollständig aufladen. Nutzen Sie dafür das mitgelieferte Ladekabel.

- Legen Sie das Ende des Ladekabels mit den magnetischen Kontakten entsprechend der Passform an den magnetischen Ladekontakt der Smartwatch.
- Verbinden Sie das andere Ende des Kabels mit einem Ladeadapter oder dem USB-Anschluss eines eingeschalteten Computers.
- Stellen Sie sicher, dass das Ladegerät bzw. der Computer mit einer Stromversorgung/ Steckdose verbunden ist. Achtung! Das Starten des Aufladevorgangs kann bis zu 5 Minuten dauern.

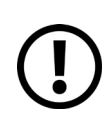

Bitte beachten Sie, dass die Ladequelle folgende Voraussetzungen hat: Stromstärke zwischen 0,5A und 1A und Spannung dauerhaft 5V. Diese Angaben stehen auf jedem CE zertifizierten Ladestecker.

Der Akkustand Ihrer JOLI XW PRO ist auf dem Uhren-Bildschirm abzulesen. Die JOLI XW PRO benachrichtigt Sie, sobald der Akku-Stand niedrig ist. Laden Sie die Smartwatch in diesem Fall schnellstmöglich wieder auf.

#### Informationen zum Akkuverbrauch

- Die Betriebszeit des Akkus steht in Korrelation zu Ihrem Nutzungsverhalten und dem Zustand des Akkus.
- Der Akku unterliegt Verschleißerscheinungen. Beachten Sie: Bei gleichzeitiger Ausführung mehrerer Anwendungen oder Funktionen verringert sich die Laufzeit des Akkus. Im Ruhezustand wird ebenfalls die Akkuladung verringert- auch wenn das Gerät nicht aktiv verwendet wird.
- Im Laufe der Zeit kann es wie bei allen Verbrauchsgegenständen zu einer Verringerung der Ladefähigkeit kommen.

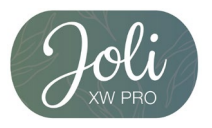

#### EIN- UND AUSSCHALTEN DER UHR

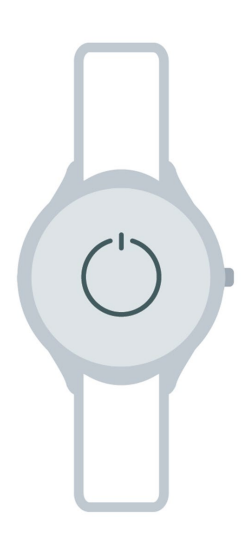

So schalten Sie die JOLI XW PRO ein:

Halten Sie den rechten Knopf der JOLI XW PRO für etwa 5 Sekunden gedrückt, bis der Bildschirm der JOLI XW PRO aufleuchtet.

So schalten Sie die JOLI XW PRO aus:

Halten Sie den rechten Knopf der JOLI XW PRO für etwa 5 Sekunden gedrückt, bis die JOLI XW PRO sich ausschaltet. **Hinweis**: Befolgen Sie alle Warnungen und Anweisungen autorisierter Personen in Berei chen, in denen drahtlose Geräte verboten sind. Die Nutzung beim Start und Landeanflug im Flugzeug und die Nutzung in Bestimmten Klinikbereichen sollten Sie unterlassen.

#### **Bildschirm Ein- und Ausschalten**

Um den Bildschirm zu aktivieren drücken Sie den linken Knopf. Nach der Ersteinrichtung der Uhr können Sie auch die Wake Up Geste aktivieren. Das Display leuchtet dann nach einer Handgelenkdrehung auf.

Der Bildschirm schaltet sich automatisch aus, wenn die Uhr inaktiv ist.

#### **TECHNISCHE DATEN**

| Produktmaße     | 42mm(Länge)*40mm(Breite)*9,8mm(Höhe) |  |
|-----------------|--------------------------------------|--|
| Gewicht         | 50-55gr (je nach Modell)             |  |
| Verpackungsmaße | 7,1cm*7,1cm*12,2cm                   |  |
| Akku            | 200mAh                               |  |
| Display         | 240*204 Pixel                        |  |

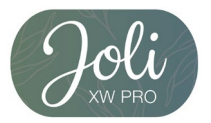

### Grundlegende Benutzung

#### **BILDSCHIRM STEUERUNG**

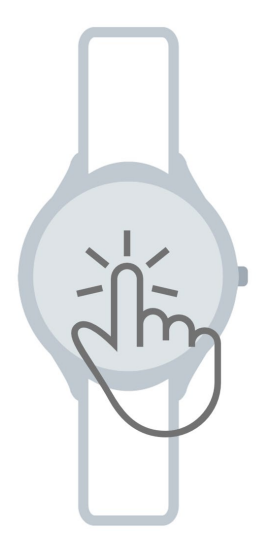

Die Bildschirmsteuerung funktioniert durch Berühren des Bildschirms mit der Fingerspitze und mit der rechten Taste. Wischen Sie mit der Fingerspitze nach links oder rechts um zu den verschiedenen Menüoptionen der Uhr zu gelangen. Drücken Sie die rechte Taste der Uhr um zu dem Uhrenbildschirm zurück zu gelangen.

#### FUNKTIONEN DER JOLI XW PRO

#### Hauptbildschirm (Uhrenbildschirm)

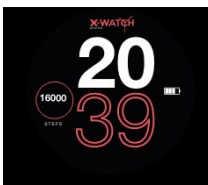

Datum und Uhrzeit der Uhr werden automatisch synchronisiert, wenn die Uhr mit Ihrem Smartphone gekoppelt ist. Sie können Ihr bevorzugtes Watchface im Quick Menü der JOLI XW PRO einstellen. (Siehe Seite 10)

#### Nachrichten

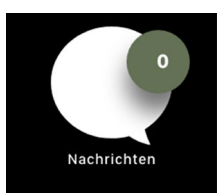

Die letzten sechs erhaltenen Nachrichten sehen Sie hier. Tippen Sie auf das Symbol um die verschiedenen Nachrichten zu lesen. Sie können in der XWFit App\* einstellen, welche Apps Nachrichten an die Joli XW PRO übermitteln. (siehe Seite 15)

#### Schrittzähler

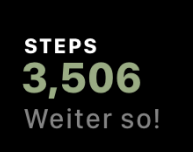

Dieser Bildschirm zeigt Ihnen Ihre aktuellen Schritte an. Der Schrittzähler wird immer um 00:00 Uhr zurückgesetzt. Für eine Historie sollten Sie in der XWFit App\* nachschauen. (siehe Seite 13)

#### Training

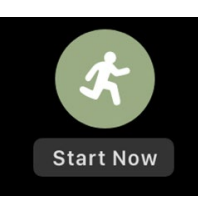

Die Uhr ist in der Lage Ihren Trainingsverlauf aufzuzeichnen, somit können Sie Ihre absolvierten Trainingseinheiten verfolgen. Der Puls wird dauerhaft während der Aktivität aufgezeichnet.

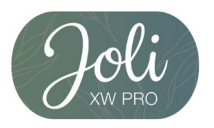

Wählen Sie die "Training"-Funktion auf Ihrer Uhr. Anschließend wählen Sie Ihre gewünschte Sportart. Es stehen Ihnen folgende Modi zur Verfügung: Joggen, Klettern, Wandern, Radfahren, Fußball, Basketball, Tischtennis und Badminton. Die Uhr startet die Aufzeichnung sofort. Wenn Sie die Aufzeichnung pausieren oder beenden möchten, wischen Sie von rechts nach links über den Bildschirm. Nun können Sie entweder die Aufzeichnung fortsetzen oder die Aufzeichnung beenden.

#### Puls- und Blutdruckmessung

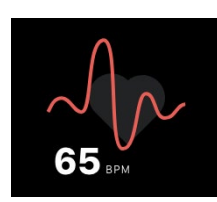

Der Puls wird automatisch aufgezeichnet, sofern Sie die in der XWFit App\* eingestellt haben. (siehe Seite 15)

Andernfalls sehen Sie Ihren aktuellen Puls auf der Uhr, wenn Sie diesen Bildschirm ausgewählt haben. Halten Sie dazu Ihren Arm ruhig und warten Sie ca. 15 Sekunden. Nun wird ihnen der aktuelle Puls angezeigt. Anschließend wird der Bildschirm deaktiviert.

Die Blutdruckmessung erfolgt nicht automatisch und kann nicht dauerhaft aufgezeichnet werden. Wenn Sie den Blutdruck messen möchten, navigieren Sie zum Blutdruckbildschirm und warten Sie min. 25 Sekunden. Nach der Anzeige des finalen Blutdruckwerts vibriert die Uhr und das Display wird wieder deaktiviert. Sie können den Blutdruck auch mit der XWFit App\* messen. Dann wird der Wert in der App gespeichert. (siehe Seite 14)

Bitte beachten Sie, die Joli XW PRO ist kein medizinisches Gerät, die Aufzeichnungen dienen nur zu privaten Zwecken. Wenn Sie sich unwohl fühlen, konsultieren Sie einen Arzt.

#### Schlaf-Aufzeichnung

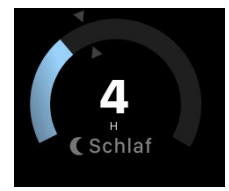

Die Uhr ist in der Lage Ihre Schlafqualität zu überwachen. Außerdem zeichnet die Uhr Ihre Schlafgewohnheiten auf. Die Schlafüberwachung erfolgt automatisch zwischen 21:00-08:00Uhr.

Die genauen Schlafphasen können Sie Ihrer XWFit App\* entnehmen. (siehe Seite 13)

Mehr

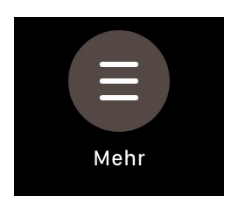

Hier finden Sie die folgenden Funktionen: Timer, Stoppuhr, Entgangene Anrufe, Musiksteuerung, Bildschirmsperre, Handy Ortung und Ausschalten.

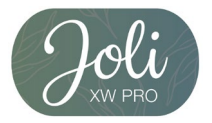

#### Timer

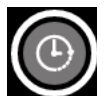

Stellen Sie Ihre gewünschte Countdown Zeit ein. Sie können Stunden, Minuten und Sekunden einstellen. Anschließend drücken Sie auf Start. Wenn der Countdown abgelaufen ist, vibriert die Uhr.

#### Stoppuhr

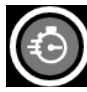

Sie können mit der Joli XW PRO eine Zeit stoppen. Sie haben ebenfalls die Möglichkeit bis zu neun Rundenzeiten zu stoppen.

Tippen Sie einfach auf Start. Für eine Rundenzeit tippen Sie auf das Stoppuhrsymbol. Mit Pause unterbrechen Sie die Messung. Wenn Sie die Messung pausiert haben, können Sie entweder Fortsetzen oder die Stoppuhr zurücksetzen.

#### Entgangene Anrufe

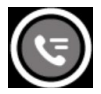

Hier werden Ihre letzten Anrufe angezeigt.

#### Musiksteuerung

Sie können mit der Joli XW PRO Ihre abgespielte Musik auf Ihrem Smartphone fernsteuern. Achten Sie darauf, dass eventuell nur das Standard Musikprogramm auf Ihrem Smartphone steuerbar ist.

#### Bildschirmsperre

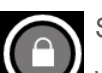

Sie können den Bildschirm sperren. Danach können Sie den Touchscreen nur nutzen, wenn Sie zuvor den Knopf and er rechten Seite gedrückt haben.

#### Handy Ortung

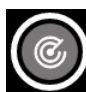

Wenn Sie Ihr Handy verlegt haben, es aber in Bluetooth Reichweite ist, können Sie es mit dieser Funktion zum Vibrieren bringen.

#### Ausschalten

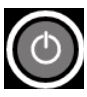

Die Uhr kann ausgeschaltet werden. Zum Einschalten der Uhr halten Sie den Knopf an der Seite für ca. 5 Sekunden gedrückt.

#### Quick Menü

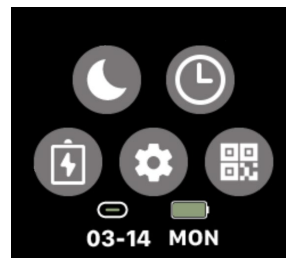

Sie finden das Quick Menü, wenn im Hauptbildschirm (Uhrenbildschirm) von oben nach unten wischen. Das Quick Menü bietet Ihnen folgenden Einstellungen: Nicht-Stören-Modus, Watchface ändern,

Batteriesparmodus, Quick Einstellungen und den QR Code zum Download der XWFit App\*.

Das Quick Menü informiert Sie zusätzlich über den Verbindungsstatus und den Akkustand der JOLI XW PRO. Sie verlassen das Quick Menü, indem Sie von unten nach oben über den Bildschirm wischen.

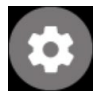

In den Quick Einstellungen können Sie die Helligkeit und die Screenzeit (Beleuchtungsdauer) einstellen. Außerdem können Sie einen Reset durchführen oder die Uhr abschalten.

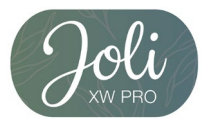

### XWFit App\*

\*Hinweis zur App Nutzung und Datenverarbeitung: Ihre Smartwatch kann mithilfe einer Vielzahl von Android- oder iOS-App mit Ihrem Smartphone verbunden werden. Dabei können personenbezogene Daten (Sensordaten wie z.B. Standortdaten etc.) verarbeitet werden. Wir sind weder Entwickler noch Betreiber dieser Apps und haben so weder Einfluss noch Zugriffsmöglichkeiten auf die dabei verarbeiteten Daten. Bitte lesen Sie sich vor jeder Installation einer App die im App-Store hinterlegten Datenschutzinformation des jeweiligen Betreibers sorgfältig durch.

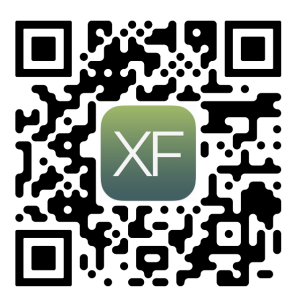

Damit Ihre JOLI XW PRO ordnungsgemäß funktioniert, müssen Sie zunächst die neueste Version der Anwendung "XWFit\*" auf Ihrem Smartphone installieren. Sie finden die App in Ihrem jeweiligen App Store oder indem Sie den nebenstehenden QR Code mit Ihrem Smartphone scannen.

Erteilen Sie der XWFit App\* in Ihren Smartphone Einstellungen alle Berechtigungen (bspw. Standortfreigabe) und verhindern Sie, dass die App im Hintergrund geschlossen wird. Für eine Bluetooth-Verbindung muss der Standort dauerhaft aktiviert sein.

#### BLUETOOTH KOPPLUNG HERSTELLEN

Um den vollen Funktionsumfang der App und der Uhr nutzen zu können, stellen Sie sicher, dass Ihre JOLI XW PRO eingeschaltet, auf Ihrem Endgerät Bluetooth® aktiviert und bei Android Geräten der Standort eingeschaltet ist. Starten Sie nun die App\*. Eine Registrierung ist nicht nötig, da Ihre Nutzerdaten wie Name, Größe, Gewicht etc. nur lokal auf Ihrem Gerät gespeichert werden. Für den ersten Start müssen Sie die Datenschutzerklärung und die Nutzungsbedingungen bestätigen.

Sie können Ihre eingeschaltete JOLI XW PRO mit der App koppeln, in dem Sie in der App auf das Plussymbol drücken. (Abb. 1)

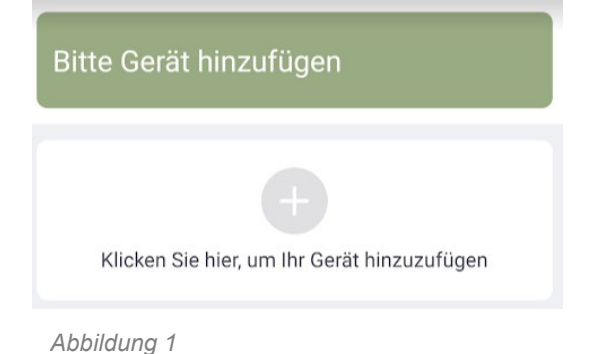

**Hinweis**: Koppeln Sie die JOLI XW PRO nur über die App XWFit\*. Falls Sie die Uhr über das Bluetooth Menü Ihres Smartphones gekoppelt haben, trennen Sie die Uhr dort vorher. Für Android Geräte ist es notwendig, dass alle Berechtigungen erteilt sind und der Standort aktiviert ist. Andernfalls lassen sich keine Bluetooth Geräte in der Nähe koppeln.

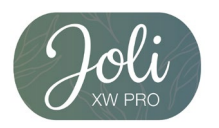

Wählen Sie Ihre JOLI XW PRO aus. Die Verbindung erfolgt automatisch. Eine erfolgreiche Verbindung erkennen Sie daran, dass die Uhrzeit auf Ihrer JOLI XW PRO korrekt synchronisiert ist. Ebenfalls sollte die App nun folgendes Anzeigen (Abb. 2):

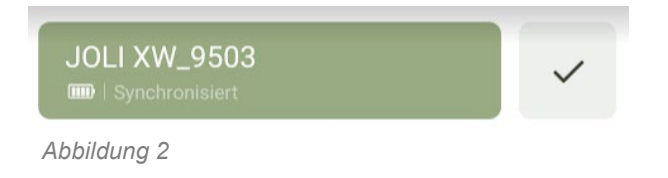

#### Hinweise zur Bluetooth®-nutzung

- Wenn Sie Ihre JOLI XW PRO mit einem anderen Bluetooth®-fähigen Endgerät verbinden möchten, halten Sie die beiden Geräten nahe aneinander, um Probleme zu vermeiden.
- Zwischen Ihrer JOLI XW PRO und dem verbundenen Gerät sollten keine Personen, Gebäude, Mauern oder andere Hindernisse sein.
- Die Berührung der Uhr mit teilweise noch genutzten Bluetooth®-Antennen eines verbundenen Mobilgeräts muss zwingend vermieden werden.
- Beachten Sie, dass sich die JOLI XW PRO und das andere Mobilfunk Gerät innerhalb des Verbindungsbereichs von 7 m befinden. Der Funktionsabstand kann je nach Umgebung unterschiedlich sein.
- Zum Datentransfer verwenden Sie nur vertrauenswürdige und ordnungsgemäß abgesicherte Geräte. Befinden sich Hindernisse zwischen den Geräten, kann sich die Reichweite verringern.
- Die Verwendung der Bluetooth®-Funktion zu nicht legalen Zwecken ist untersagt: Raubkopieren, Abhören etc. XLYNE übernimmt keine Verantwortung für die Folgen einer illegalen Nutzung der Bluetooth®-Funktion.
- Bluetooth® verwendet dieselbe Frequenz wie einige Geräte oder Maschinen mit niedriger Sendeleistung in der Industrie oder dem Medical Bereich. Bei einigen Geräten kann es aus diesem Grund entsprechend zu Störungen kommen, wenn in der Nähe derartiger Produkte eine Bluetooth®-Verbindung hergestellt wird.
- XLYNE ist nicht für Datenverluste die mit der Bluetooth®-Funktion gesendeten oder empfangenen Daten verantwortlich. Etwa durch missbräuchliches Datenfishing.

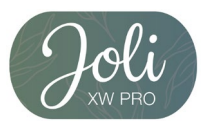

### Aufbau der App\*

#### STARTSEITE

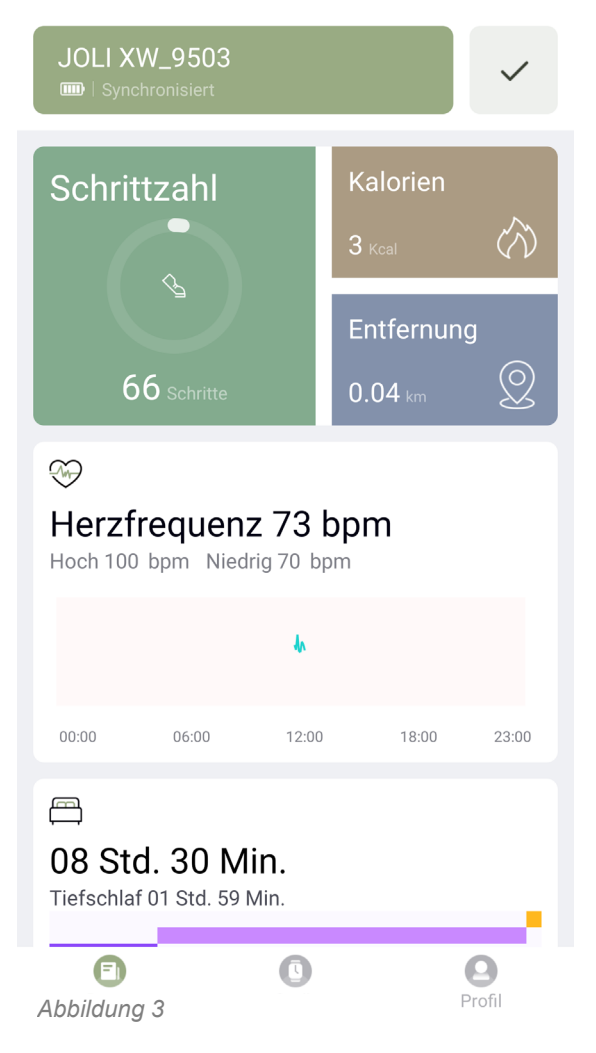

Auf der Startseite der App sehen Sie die Ihre Daten z.B. Schritte, verbrannte Kalorien, zurückgelegte Entfernung, Herzfrequenz, Schlaf, Sport, Blutdruck und, sofern Sie das Geschlecht weiblich gewählt haben, den Zyklusmonitor. Mit dem Tippen auf den jeweiligen Balken gelangen Sie zur Detailansicht. Oben Rechts befindet sich der Button zum manuellen Synchronisieren der Uhr. (Abb. 3) Sie haben die Möglichkeit, die gewünschten Ansichtskarten zu sortieren oder auszublenden. Ganz unten finden Sie in der App die Auswahlpunkte "Daten", "Gerät" und "Profil". (Abb. 3)

Der Auswahlpunkt "Daten" zeigt Ihnen die bereits erkläre Startseite.

Der Auswahlpunkt "Gerät" bietet weitere Einstellung Ihrer JOLI XW PRO. (siehe Seite 15) Unter dem Auswahlpunkt "Profil" finden Sie die Einstellungen zu Ihrem persönlichen Nutzungsprofil und Ihre festgelegten Ziele. (siehe Seite 16)

#### FUNKTIONEN DER STARTSEITE

**Schritte / Kalorien / Entfernung**: Wenn Sie auf einem dieser Karten tippen, kommen Sie zur Detailansicht. Hier sehen Sie Ihren detaillierten Tagesverlauf, wann Sie wie viele Schritte gemacht haben. Ebenfalls können Sie vergangene Tage aufrufen.

**Herzfrequenz**: Wenn Sie die kontinuierliche Herzfrequenzmessung (siehe Seite 15) aktiviert haben, sehen Sie hier den Tagesverlauf der einzelnen Messungen.

**Schlafen**: Ihr Schlaf wird automatisch aufgezeichnet, wenn Sie sich abends hinlegen. Am nächsten Tag werden Ihnen hier die Details Ihres Schlafs angezeigt. Wachphasen, Tiefschlafund leichte Schlafphasen. Bitte beachten Sie, eine Schlafaufzeichnung kann nur nachts erfolgen. Eine Aufzeichnung über Tag ist nicht möglich.

**Sport**: Wenn Sie Ihr Joggen genau aufzeichnen möchten, können Sie mithilfe der XWFit App\* die GPS-Koordinaten aufzeichnen. Dazu müssen Sie Ihr Smartphone mitnehmen. Die Joli XW PRO hat keinen eigenen GPS-Sensor.

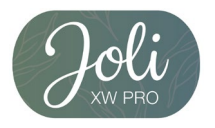

**Blutdruck**: Sie können mit der XWFit App\* eine manuelle Blutdruckmessung machen, die dann dauerhaft in der App\* gespeichert wird. Um eine Messung zu starten, tippen Sie auf "Messung starten".

**Zyklusmonitor**: Wenn Sie als Geschlecht "weiblich" gewählt haben, steht Ihnen die Option eines Zyklusmonitors zur Verfügung. Hier können Sie folgende Dinge einstellen:

Menstruationslänge: Wie lange dauert Ihre übliche Regelblutung in Tagen.

Periodenlänge: Wie viele Tage liegen zwischen dem Ende der Menstruation (Regelblutung) und dem Anfang der Menstruation (Regelblutung).

Letzte Menstruation: Hier sollte das Datum eingestellt werden, wann Ihre letzte Regelblutung angefangen hat.

Geräteerinnerung: Sie können die aktuelle Phase im Menstruationszyklus auf Ihrer JOLI XW PRO anzeigen lassen. Dazu aktivieren Sie die Geräteerinnerung. Die Uhr zeigt Ihnen ab 48Std vor einsetzen der Regelblutung einen Hinweis an.

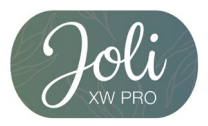

#### GERÄT

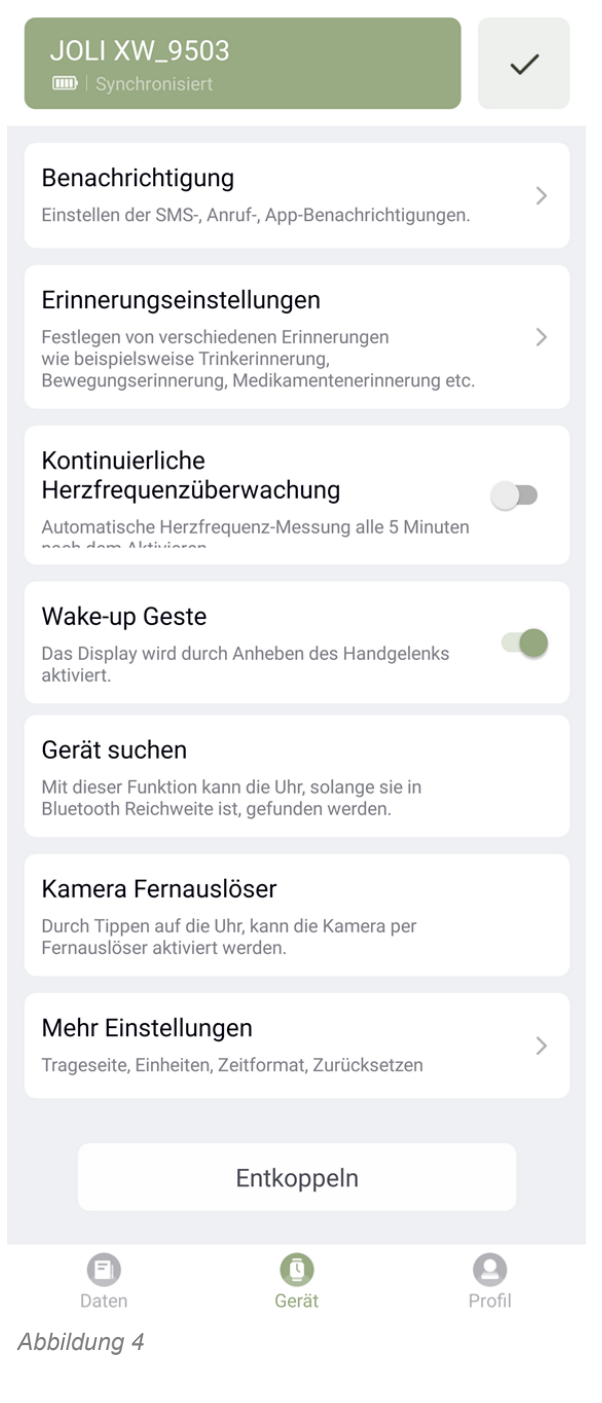

Unter dem Menüpunkt "Geräte" finden Sie weitere Einstellungen zur JOLI XW PRO. (Abb. 4) **Benachrichtigung**: Stellen Sie die gewünschten Anruf-, SMS-, und App-Benachrichtigungen ein. **Erinnerungen**: Sie können sich an verschiedene Ereignisse erinnern lassen wie beispielsweise Bewegungserinnerung, Trinkerinnerung, Wecker oder eine Medikamentenerinnerung.

#### Kontinuierliche Herzfrequenzüberwachung:

Wenn Sie diese Einstellung aktivieren, wird Ihre Joli dauerhaft alle fünf Minuten Ihren Puls aufzeichnen. Beachten Sie, diese Einstellung verringert die Akkulaufzeit.

Wake-up Geste: Bei aktivierter Einstellung wird die Uhr das Display aufleuchten, wenn Sie die Uhr mit dem Handgelenk zu Ihrem Gesicht anheben.
Gerät suchen: Wenn Sie Ihre JOLI XW PRO verlegt haben, aber Sie noch in Bluetooth Reichweite ist, können Sie mit dieser Funktion die Smartwatch vibireren lassen.

Kamera Fernauslöser: Diese Funktion startet die Kameraanwendung der XWFit App\*. Bringen Sie Ihr Smartphone in die gewünschte Position. Die JOLI XW PRO zeigt Ihnen nun ein Kamerasymbol. Berühren Sie dies, wird der Fernauslöser aktiviert. Nach drei Sekunden wird ein Foto gemacht. Mehr Einstellungen: Sie können hier Ihre Trageseite (Handgelenkseite) auswählen, wo Sie Ihre JOLI XW PRO tragen. Ebenfalls können Sie die Einheiten und das Zeitformat einstellen. Falls Sie Ihre Uhr zurücksetzen möchten, finden Sie hier die gewünschte Einstellung.

**Entkoppeln**: Dies wird die JOLI XW FIT von Ihrem Smartphone trennen. Danach müssen Sie die Uhr manuelle wieder verbinden. (siehe Seite 11)

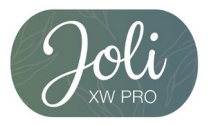

#### PROFIL

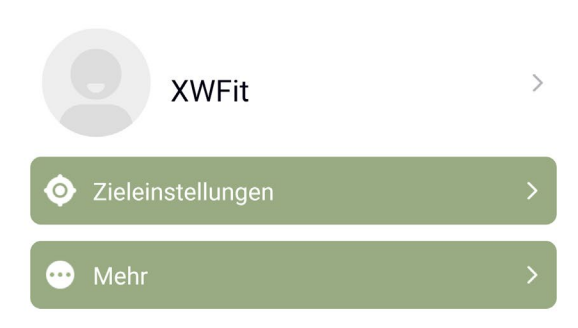

Im Menüpunkt "Profil" können Sie Ihre persönlichen Angaben und Ihre "Zieleinstellungen" ändern. Unter "Mehr" finden Sie die Versionsnummer der App\*, die Datenschutzerklärung und die Nutzungsbedingungen. (Abb. 5)

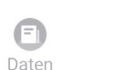

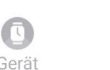

0

Profil

#### Abbildung 5

Wenn Sie auf das Avatarsymbol tippen, können Sie folgende Einstellungen auswählen. (Abb. 6) Bitte beachten Sie, dass diese Angaben möglichst genau angegeben werden. Dies verbessert die Messungen und Aufzeichnungen. Alle Daten werden nur lokal auf Ihrem Gerät gespeichert.

**Hinweis**: Damit der Blutdruck der Uhr persönlicher ausgewertet werden kann, ist eine einmalige Kalibrierung erforderlich. Daher sollten Sie nach Möglichkeit den Blutdruck einmalig vor mit einem medizinischen Gerät messen.

Bitte beachten Sie, die Joli XW PRO ist kein medizinisches Gerät, die Aufzeichnungen dienen nur zu privaten Zwecken. Wenn Sie sich unwohl fühlen, konsultieren Sie einen Arzt.

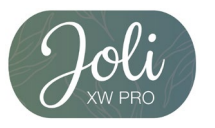

### Avatar XWFit > Nutzername Geschlecht Weiblich > Geburtstag 1993-10-07 > 170cm > Größe Gewicht 65Kg > Auswahl der Hautfarbe Kartentyp Karte Normal > Kalibrierung

Persönliche Einstellungen

#### Tipp:

<

Um eine präzise Aufzeichnung der Aktivitäten zu gewährleisten, sollten die persönlichen Daten genau angegeben werden.

Abbildung 6

#### APPLE HEALTH ANBINDUNG

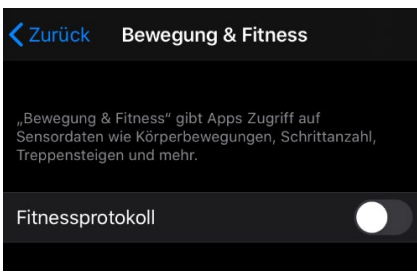

#### Abbildung 7

Wenn Sie bemerken, dass Sie zu viele Schritte in der Apple Health App haben, kann es daran liegen, dass die Schritte Ihres iPhones und der JOLI XW PRO zusammengezählt werden und beide gewertet werden. Um dies zu verhindern können Sie die Schrittaufzeichnung Ihres iPhones deaktivieren. Es werden nur noch die Schritte der JOLI XW

PRO gewertet. Rufen Sie im iPhone: "Einstellung" –> "Datenschutz" –> "Bewegung & Fitness" auf. Deaktivieren Sie hier das "Fitnessprotokoll". (Abb. 7) Nun ist die iPhone Schrittaufzeichnung deaktiviert.

#### ARMBAND KÜRZEN

#### JOLI XW PRO 54029 / 54030

Ein Milanaise-Armband ist leicht verstellbar. Schieben Sie einfach einen kleinen Schraubendreher oder ein ähnliches Werkzeug, wie auf dem Bild gezeigt, in den Klappbügel der Schließe. Heben Sie den Bügel an und bringen Sie die Schließe in die gewünschte Position. Vergewissern Sie sich, dass die Schließe in eine der Einkerbungen auf der Rückseite des Bandes einrastet, dies ist sehr wichtig. Drücken Sie nun den Klappbügel wieder in die ursprüngliche Position runter.

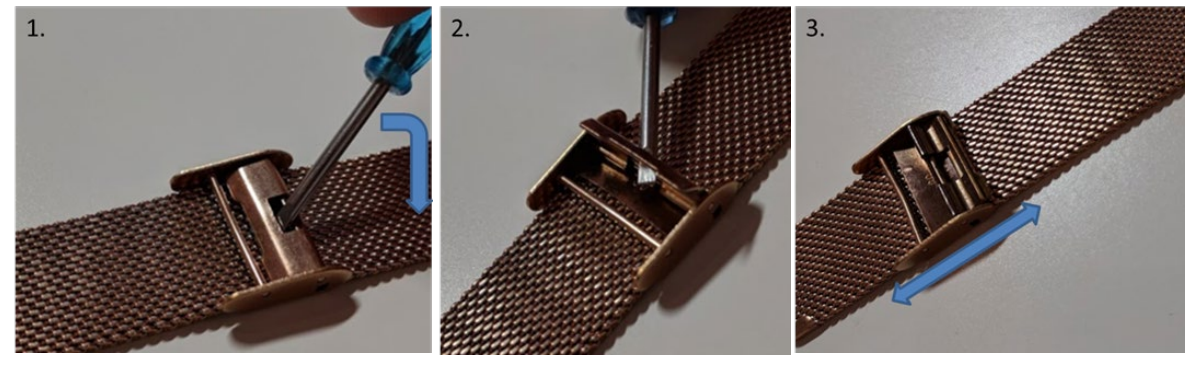

#### **JOLI XW PRO 54059**

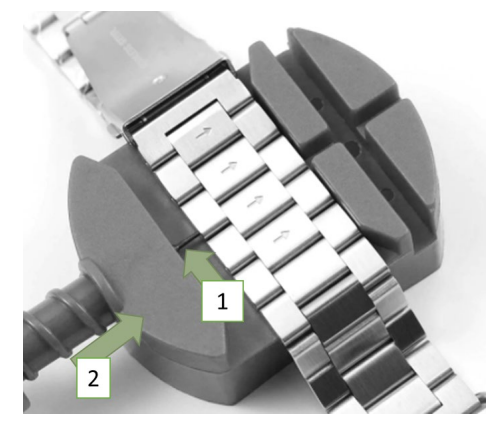

Um Ihr Armband auf die gewünschte Länge zu kürzen, müssen Sie nicht benötigte Verbindungsstücke entfernen. Dazu müssen Sie die Stifte entfernen, die die Verbindungsstücke zusammenhalten. Sie erkennen dies an den kleinen Löchern an der Seite. Spannen Sie das Band in das Werkzeug ein und positionieren Sie die Nadel so, dass Sie auf ein Loch trifft. Mit drehen, drücken Sie den Stift heraus.

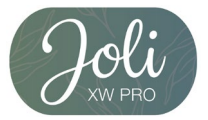

### Anhang

#### SICHERHEITSHINWEISE

Bitte lesen Sie diesen Abschnitt besonders aufmerksam und beachten Sie alle Anweisungen, damit Ihre JOLI XW PRO Ihnen lange Freude bereiten kann.

#### Medizinische Hinweise

Wir achten bei der Auswahl unserer Materialien sorgfältig darauf, dass sie geltenden Bestimmungen entsprechen. Dennoch kann es passieren, dass vereinzelte Personen auf Materialien, die in Kontakt mit der Haut stehen, allergisch reagieren. Auch zu enges oder lockeres Tragen der Uhr am Handgelenk kann zu Hautirritationen oder Aufscheuern führen. Wir empfehlen für den Fall, dass die Haut unter der Uhr juckt, Rötungen oder andere Hautirritationen auftreten, die Konsultation eines Arztes. Das magnetische Ladekabel dieser Smartwatch enthält Magneten. Der Herzfrequenzsensor und die App dieses Produkts sind keine Medizinprodukte und nur für die persönliche Fitness gedacht.

#### Gefahren für Kinder und hilfsbedürftige Personen

Dieses Gerät kann von Kindern ab einem Alter von acht (8) Jahren und von Personen mit eingeschränkten körperlichen, sensorischen oder geistigen Fähigkeiten oder einem Erfahrungsmangel und/oder Wissen verwendet werden, wenn sie beaufsichtigt werden oder bezüglich des sicheren Gebrauchs des Geräts unterwiesen wurden und die daraus resultierenden Gefahren verstanden haben.

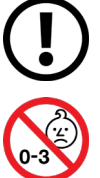

Kinder dürfen nicht mit der Uhr spielen. Reinigung und Benutzerwartung dürfen nicht durch Kinder ohne Beaufsichtigung durchgeführt werden.

Erstickungsgefahr, enthält Kleinteile die verschluckt werden können.

Nicht für Kinder unter 3 Jahren geeignet.

#### Elektromagnetische Verträglichkeit

Sehr starke Magnetfelder können zu Abweichungen in der Übertragung führen, daher sollten diese gemieden werden. Das Nichtbeachten kann zu Störungen oder Beschädigung der JOLI XW PRO führen.

#### Akku

Ein Akku ist ein sehr empfindliches Bauteil, daher sollte man folgende Hinweise sehr genau beachten. Der Akku kann nicht entfernt oder ersetzt werden. Ebenfalls sollten Sie Ihre JOLI XW PRO von Hitzequellen fernhalten. Auch Umgebungen mit heißen Temperaturen sollten vermieden werden. Die JOLI XW PRO sollte niemals aufgebrochen oder verbrannt werden. Bitte benutzen Sie nur das mitgelieferte Kabel zum Aufladen und schließen Sie es an zertifizierten Stromquellen an. Die Spannung und Stromstärke der Quelle sollte 5V/2A nicht überschreiten. Ein Aufladevorgang sollte niemals in der Nähe von Hitzequellen vorgenommen werden, da es zur Überhitzung oder Feuerentwicklung kommen kann. Sollte man diese Hinweise missachten, wird die Lebensdauer des Akkus unter Umständen stark eingeschränkt und kann zu Schäden an der JOLI XW PRO führen.

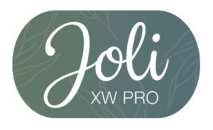

#### Wasserfestigkeit

Folgende Tabelle gibt Auskunft, in welchen Situationen Ihre JOLI XW PRO verwendet werden kann.

| Regen,<br>Spritzwasser | Hände<br>waschen | Duschen | Baden,<br>Schwimmen |
|------------------------|------------------|---------|---------------------|
| <b>O</b>               | L.               | M       | *                   |
| JA                     | JA               | NEIN    | NEIN                |

Betriebstemperatur: -15 °C bis +50 °C

#### REPARATUR, GARANTIE UND ENTSORGUNG

#### Reparaturen

Entsteht auf Ihrer Smartwatch ein Fehler oder Schaden, der nicht in den Beschreibungen dieser Bedienungsanleitung erläutert wird, kontaktieren Sie bitte den Kundenservice.

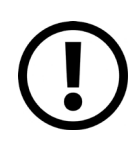

Nehmen Sie keine eigenhändigen Reparatur- oder Modifikationsversuche der Hardware vor. Öffnen Sie die Smartwatch nicht gewaltsam.

#### Handeln Sie entgegen dieser Hinweise, erlischt der Garantieanspruch!

#### Garantie

Für die JOLI XW PRO leistet die XLYNE GmbH 24 Monate Garantie. Die Garantiezeit beginnt mit dem Verkaufsdatum (Beleg, Bon, Lieferschein). Innerhalb der 24 Monate werden sämtliche Mängel, die auf Material- oder Funktionsfehler begründet sind, kostenlos repariert. Ausgenommen ist eine unsachgemäße Behandlung wie Stürze, Stöße oder ähnliches.

#### Entsorgung der Verpackung

Grundsätzlich wird empfohlen, die Verpackung der Smartwatch aufzubewahren. Bei einer Entsorgung achten Sie auf die Sortentrennung der Verpackungsmaterialien (Pappe und Karton zu Altpapier, Folien zur Wertstoff-Sammlung).

#### Entsorgung der Smartwatch

(Geltend innerhalb Europas in allen Staaten mit Systemen zur getrennten Sammlung von Wertstoffen)

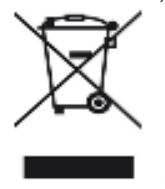

Dieses Symbol weist darauf hin, dass dieses Produkt gemäß Richtlinie über Elektround Elektronik-Altgeräte (2012/19/EU) und nationalen Gesetzen nicht über den Hausmüll entsorgt werden darf. Dieses Produkt muss bei einer dafür vorgesehenen Sammelstelle abgegeben werden. Dies kann z. B. durch Rückgabe beim Kauf eines

ähnlichen Produkts oder durch Abgabe bei einer autorisierten Sammelstelle für die Wiederaufbereitung von Elektro- und Elektronik-Altgeräte geschehen. Der unsachgemäße

Umgang mit Altgeräten kann aufgrund potentiell gefährlicher Stoffe, die häufig in Elektro- und Elektronik-Altgeräten enthalten sind, negative Auswirkungen auf die Umwelt und die menschliche

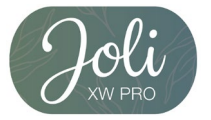

Gesundheit haben. Durch die sachgemäße Entsorgung dieses Produkts tragen Sie außerdem zu einer effektiven Nutzung natürlicher Ressourcen bei. Informationen zu Sammelstellen für Altgeräte erhalten Sie bei Ihrer Stadtverwaltung, dem öffentlich-rechtlichen Entsorgungsträger, einer autorisierten Stelle für die Entsorgung von Elektro- und Elektronik-Altgeräten oder Ihrer Müllabfuhr. Als Verbraucher sind Sie gesetzlich verpflichtet, alle Batterien und Akkus, egal ob sie Schadstoffe enthalten oder nicht, bei einer Sammelstelle in Ihrer Gemeinde/Ihrem Stadtteil oder im Handel abzugeben, damit sie einer umweltschonenden Entsorgung zugeführt werden können. Geben Sie die Smartwatch vollständig (mit dem Akku) und nur in entladenem Zustand an Ihrer Sammelstelle ab.

#### **RECHTLICHE HINWEISE**

XLYNE JOLI XW PRO PN: 54029, 54030, 54047, 54052, 54059

Copyright © 2020 XLYNE GmbH

Diese Hinweise ist durch Urheberrechtsgesetze geschützt.

Diese Hinweise werden ohne jegliche Gewährleistung von der XLYNE GmbH veröffentlicht.

Diese Hinweise dürfen weder als Ganzes, noch in Teilen, ohne die schriftliche Genehmigung der XLYNE GmbH kopiert, reproduziert, übersetzt oder in anderer Form mit elektronischen oder mechanischen Mitteln übertragen werden. Dazu gehören auch das Speichern, Aufzeichnen und Fotokopieren.

Alle in diesem Dokument verwendeten Produkt- und Firmennamen sind Marken oder eingetragene Marken der jeweiligen Eigentümer. Alle in diesem Dokument nicht ausdrücklich gewährten Rechte sind vorbehalten. Alle anderen Marken sind Eigentum der jeweiligen Eigentümer.

#### EG Konformitätserklärung

Wir, die XLYNE GmbH, Kettling 38, 58791 Werdohl, erklären, dass dieses Produkt mit den grundlegenden Anforderungen und anderen relevanten Bestimmungen der Richtlinien RED 2014/53/EU, EMV 2014/30/EU und ROHS 2011/65/EU übereinstimmt. Eine Kopie der kompletten Konformitätserklärung finden Sie auf unserer Homepage <u>www.xlyne.com</u>.

SUPPORT XLYNE GmbH Kettling 38 58791 Werdohl Germany www.xlyne.com Tel: +49 2392 630400

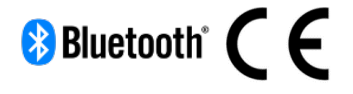

**Reklamationen und Supportanfragen nur an diese Adresse senden:** Support E-Mailadresse: service@xlyne.com

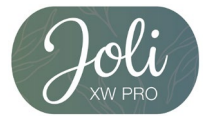

### English (Englisch)

### **Read first**

Read this manual carefully before using the Smartwatch JOLI XW PRO to ensure proper, safe & correct use and keep it for future reference.

Our explanations are based on the default settings of the JOLI XW PRO.

- Some points may vary slightly depending on your region, provider, or smartphone software, and may also vary from your smartphone itself. Furthermore, we reserve the right to make changes without prior notice.
- Content that requires high CPU and RAM performance for processing will impact the overall performance of the Smartwatch JOLI XW PRO.
- XLYNE does not assume any liability for performance issues caused by an incorrect use of the smartwatch.
- XLYNE shall not be liable for any failure or loss of performance or incompatibility caused by changes in registry settings or modified operating system software. Warning! Unofficial hacks and modifications to the operating system may cause the JOLI XW PRO or some features to stop working as intended.
- Software, sound sources, wallpapers, images, and other media on this JOLI XW PRO are subject to a limited use license agreement. Extracting and using these materials for commercial or other purposes is a violation of copyright laws. The user takes full responsibility for illegal use of media.
- Please note that, depending on the provider tariff, additional charges may apply for mobile data services such as message delivery, upload and download of content, automatic synchronization or use of location services.
- Changing the operating system of the JOLI XW PRO may cause the JOLI XW PRO to malfunction or damage or loss of data. Acts such as operating system hacks violate your license agreement with XLYNE and result in the warranty being void.

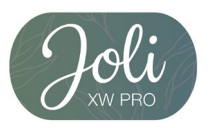

#### DUST PROTECTION & PROTECTION FROM WATER

The watch may be damaged if water or dust enters. Keep these tips in mind to prevent damage to the device and ensure the smartwatch's water and dust resistance. Other liquids are not covered by these user notices.

- The JOLI XW PRO model is not suitable for use in water. Only a splash protection in case of rain or when washing the hands is available, for this reason the JOLI XW PRO should be protected from water in any case.
- Do not expose the smartwatch to running water from the faucet, no running water, no waves.
- If the watch or your hand is moist, dry everything carefully, only then you can use the JOLI XW PRO again.
- If the watch accidentally comes into contact with fresh water, ensure a thorough drying with a clean cloth. If the smartwatch JOLI XW PRO is not dried as described, it may cause damage to the device.
- If the smartwatch falls down or is shaken by a violent blow, water and dust protection may be lost and the watch may be damaged.
- If the smartwatch JOLI XW PRO comes into intense contact with liquids, water or the like, the watch may no longer function properly. Even if your accessories are splashproof, you should not expose it unnecessarily to excessive dust, sand and mud or use it in humid environments with extremely high or low temperatures. All supplied accessories, such as the charging cable, are not dust- and water-proof as individual components. Defects or damage due to improper use or misuse of the accessories included in the scope of delivery are not covered by your warranty claim.

#### PROTECTION AGAINST OVERHEATING

To prevent malfunctions of the JOLI XW PRO as well as irritation of the skin or damage caused by a leaking battery, make sure that the JOLI XW PRO is not exposed to excessively high or low temperatures. If wearing the watch is unpleasant, immediately remove the smartwatch from your arm and do not use it for the time being.

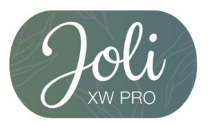

### **First Steps**

#### INTRODUCTION

Using the Bluetooth® connection, the app\* "XWFit" and with the smartphone, you synchronize the input of push messages from your mobile device on the JOLI XW PRO. You will be informed about the receipt of SMS messages, calls, messages from Facebook or WhatsApp etc. The JOLI XW PRO is connected via Bluetooth® to your internet-enabled phone or tablet with the Android<sup>™</sup> and iOS operating systems. For optimal performance and functionality, use the JOLI XW PRO with the provided bracelet.

#### SCOPE OF DELIVERY

Make sure the product carton contains the following accessories

- ✓ JOLI XW PRO
- ✓ Charging cable
- ✓ Short instruction
- ✓ Safety instructions

The related items are intended for use with this JOLI XW PRO model only and may not be used with other models or devices. We reserve the right to make changes to the design and technical data without prior notice. Accessories supplied with the JOLI XW PRO may vary by region. Use only XLYNE-approved accessories. If you use unauthorized accessories, it could result in performance loss and malfunctions that are not covered by the warranty. Changes to the availability of all accessories are reserved and depend on the manufacturer. For more information on available accessories, please contact XLYNE customer service on request.

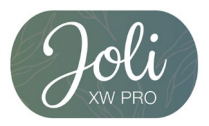

#### CHARGING

Before using your JOLI XW PRO for the first time, you should fully charge the battery of the JOLI XW PRO. Use the supplied charging cable.

- Place the end of the charging cable with the magnetic contacts to the magnetic charging contact of the smartwatch according to the fit.
- Connect the other end of the cable to a charging adapter or the USB port of a powered-on computer.
- Make sure the charger or computer is connected to a power/power outlet. Attention! Detection on the PC/computer and starting the recharge process can take up to 5 minutes.

Please note that the charging source has the following requirements: amperage between 0.5A and 1A and voltage permanent 5V. This information can be found on every CE-certified charging plug.

The battery level of your JOLI XW PRO can be read on the watch screen. The JOLI XW PRO notifies you when the battery level is low. In this case, recharge the Watch as soon as possible.

#### Information on battery consumption

- The operating time of the battery is correlated with your usage behavior and the condition of the battery.
- The battery is subject to signs of wear and tear. Note that running multiple applications or functions at the same time reduces battery life. When at rest, the battery charge is also reduced even if the device is not actively used.
- Over time, as with all consumables, there may be a reduction in battery capacity

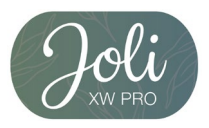

#### SWITICHNG THE CLOCK ON AND OFF

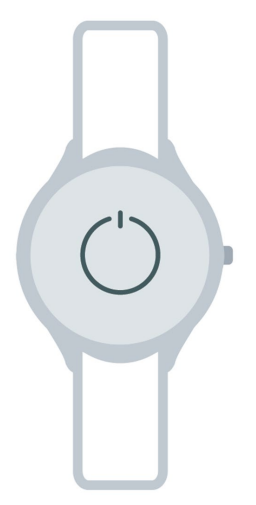

To turn on the JOLI XW PRO:

Hold down the left button of the JOLI XW PRO for about 5 seconds until the screen of the JOLI XW PRO lights up.

To turn off the JOLI XW PRO: Hold down the left button of the JOLI XW PRO for about 5 seconds until the JOLI XW PRO turns off.

**Note**: Follow all warnings and instructions from authorized people in areas where wireless devices are prohibited. You should refrain from using the aircraft during take-off and landing and use in certain hospital areas.

#### Switching the screen on and off

To activate the screen, press the left button. After the first installation of the watch you can activate also the Wake-Up Gesture. The display will brighten, when flipping your wrist.

The screen turns on when you tilt your arm. The screen turns off automatically after the clock is inactive.

#### **TECHNICAL DATA**

| product size   | 42mm(length)*40mm(width)*9,8mm(height) |
|----------------|----------------------------------------|
| weigth         | 50-55g                                 |
| packaging size | 7,1cm*7,1cm*12,2cm                     |
| battery        | 200mAh                                 |
| Display        | 240*204 Pixel                          |

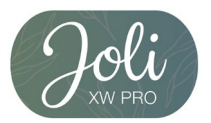

### **Basic use**

#### SCREEN CONTROL

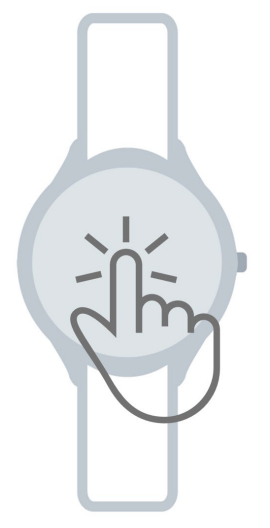

The screen control works by touching the screen with the fingertip and with the two side buttons. Swipe your fingertip to the left or right to get to the watch's various menu options. Press the left button of the watch to return to the main screen. The right button of the watch takes you to the previous screen.

#### FUNCTIONS OF THE JOLI XW PRO

#### Main screen (Watch screen)

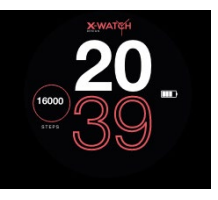

The date and time of the watch are automatically synchronized when the watch is paired with your smartphone. You can set your preferred Watchface in the XWFit app\*. (Page 28)

#### Notification

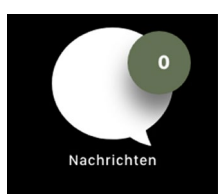

You can see the last six messages received here. Tap on the symbol to read the various messages. In the XWFit App \* you can set which apps can send messages to the Joli XW PRO. (Page 33)

#### Pedometer

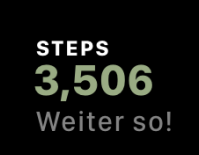

This screen shows you your current steps. The step counter always resets at 00:00 a.m. midnight. For a history, you can look in the XWFit app \*. (Page 31)

#### Training

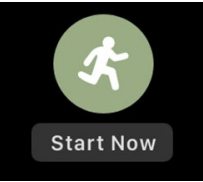

The watch is able to record your training progress, so you can track your completed training units. The heart rate is recorded continuously during the activity recording.

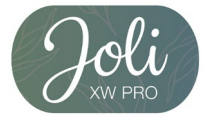

Select the "Training" function on your watch. Then choose your desired sport. The following modes are available: jogging, climbing, hiking, cycling, soccer, basketball, table tennis and badminton.

The watch starts recording immediately. When you want to pause or stop the recording, swipe the screen from right to left. Now you can either continue the recording or stop the recording.

#### Heart rate and blood pressure measuring

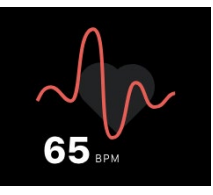

The heart rate is recorded automatically if you have set it in the XWFit app \*. (page 33)

Otherwise, you will see your current heart rate on the watch when you have selected this screen. To do this, hold your arm still and wait about 15 seconds. The current heart rate is now displayed. Afterwards the screen deactivates. The blood pressure is not measured automatically and cannot be recorded permanently. If you want to measure the blood pressure, navigate to the blood pressure screen and wait for min. 25 seconds. After the final blood pressure value is displayed, the watch vibrates and the display is deactivated again. You can also measure your blood pressure with the XWFit app \*. Then the value is saved in the app. (page 32)

Please note that the Joli XW PRO is not a medical device. The recordings are for private use only. If you feel uncomfortable, consult a doctor.

#### Sleep

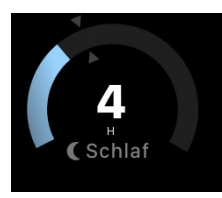

The watch is able to monitor your sleep quality. The watch also records your sleeping habits. Sleep monitoring takes place automatically between 9:00 p.m. and 8:00 a.m.

The exact sleep phases can be found in your XWFit app \*. (see page 31)

More

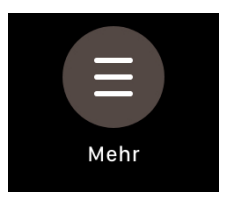

Here you can find the following additional functions of the JOLI XW PRO: Timer, stop watch, missed calls, remote music control, lock display, smartphone finder and turn off the watch.

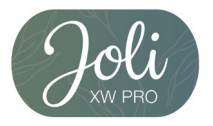

#### Timer

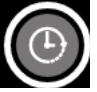

Set your desired countdown time. You can set the hours, minutes and seconds. Then press start. When the countdown has finished, the watch will vibrate.

#### Stop watch

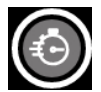

You can stop a time with the JOLI XW PRO. You also have the option of stopping up to nine lap times.

Just tap start. For a lap time, tap the stopwatch icon. With pause you interrupt the measurement. If you have paused the measurement, you can either continue or reset the stopwatch.

#### Missed calls

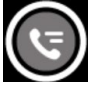

Missed calls will be displayed here.

#### Music control

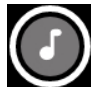

You can use the JOLI XW PRO to remotely control the music you are playing on your smartphone. Please note that you may control the standard music program only on your smartphone.

Lock screen

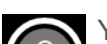

You can lock the screen. After that you can only use the touchscreen if you have pressed the button on the right-hand side beforehand.

#### Smartphone finder

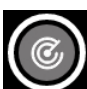

If you've misplaced your phone but it's within Bluetooth range, you can use this feature to make it vibrate.

Turn off

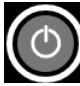

The clock can be switched off. To turn on the clock, press and hold the button on the side for approx. 5 seconds.

#### Quick menu

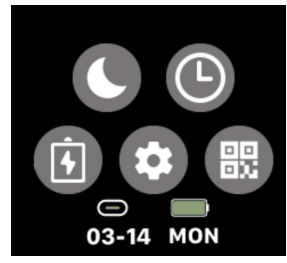

You can find the quick menu by swiping from top to bottom on the main screen (clock screen). The quick menu offers you the following settings: do not disturb mode, change watch face, battery saving mode, quick settings and the QR code to download the XWFit app \*.

The quick menu also provides information on the connection status and the battery level of the JOLI XW PRO. You exit the quick menu by swiping upwards across the screen.

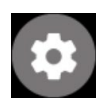

In the quick settings you can set the brightness and the screen time (illumination duration). You can also perform a reset or turn off the clock.

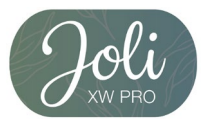

### XWFit App\*

\*Note on app usage and data processing: Your smartwatch can connect to your smartphone using a variety of Android or iOS apps, and can process personal information (sensor data, such as location data, etc.). We are neither the developer nor the operator of these apps and thus we have no influence or access to the processed data. Before each installation of an app please read carefully the privacy information in the App-Store of the respective operator.

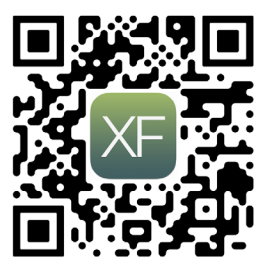

For your JOLI XW PRO to work properly, you must first install the latest version of the "XWFit\*" application on your smartphone. You can find the app in your respective app store or by scanning the following QR code with your smartphone.

Give the XWFit app\* all permissions (e.g. location sharing) in your smartphone settings and prevent the app from closing in the background. For a stable Bluetooth connection, the location service must be permanently enabled.

#### ESTABLISH BLUETOOTH CONNECTION

To take advantage of the full functionality of the app and watch, make sure your JOLI XW PRO is switched on, Bluetooth® is enabled on your device, and location service is activated. Now launch the app. Registration is not necessary as your user data such as name, height, weight, etc. are only saved locally on your device. For the first start you have to confirm the data protection declaration and the terms of use.

You can pair your switched-on JOLI XW PRO with the app by pressing the plus symbol in the app. (Fig. 1)

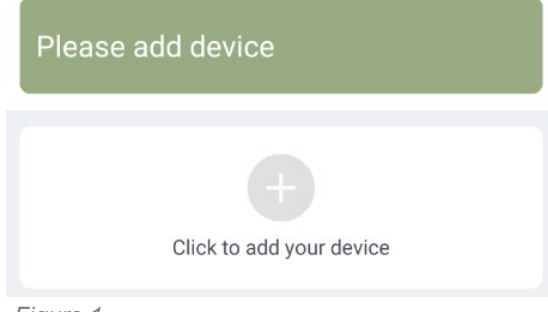

**Note**: Only pair the JOLI XW PRO via the XWFit \* app. If you have paired the watch via the Bluetooth menu of your smartphone, disconnect the watch there beforehand. For Android devices it is necessary that all permissions are granted and the location service is activated. Otherwise, no Bluetooth devices can be paired nearby.

Figure 1

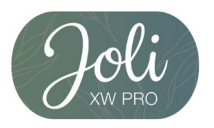

Select your JOLI XW PRO. The connection is made automatically. You can recognize a successful connection by the fact that the time on your JOLI XW PRO is correctly synchronized. The app should now also display the following (Fig. 2):

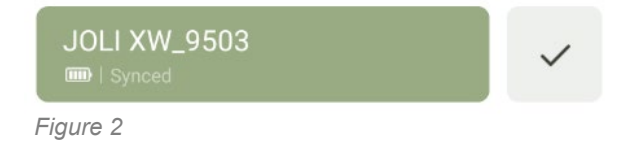

#### Notes on using Bluetooth®

- If you want to connect your JOLI XW PRO to another Bluetooth®-enabled device, keep the two devices close together to avoid problems.
- There should be no persons, buildings, walls or other obstacles between your JOLI XW PRO and the connected device.
- Touching the watch with some Bluetooth® antennas of a connected mobile device must be avoided.
- Note that the JOLI XW PRO and the other cellular device are within the 7 m connection range. The function distance may vary depending on the environment.
- For data transfer, you only use trusted and properly secured devices. If there are obstacles between the devices, the range may decrease.
- The use of the Bluetooth® function for non-legal purposes is prohibited: copying, eavesdropping, etc. XLYNE accepts no responsibility for the consequences of illegal use of the Bluetooth ® function.
- Bluetooth® uses the same frequency as some devices or machines with low transmitting power in the industry or medical sector. For this reason, some devices may interfere with a Bluetooth ® connection near such products.
- XLYNE is not responsible for data loss of data sent or received using the Bluetooth® function. For example, through abusive data fishing.

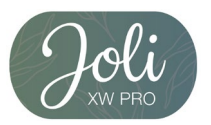

### App structure

#### START PAGE

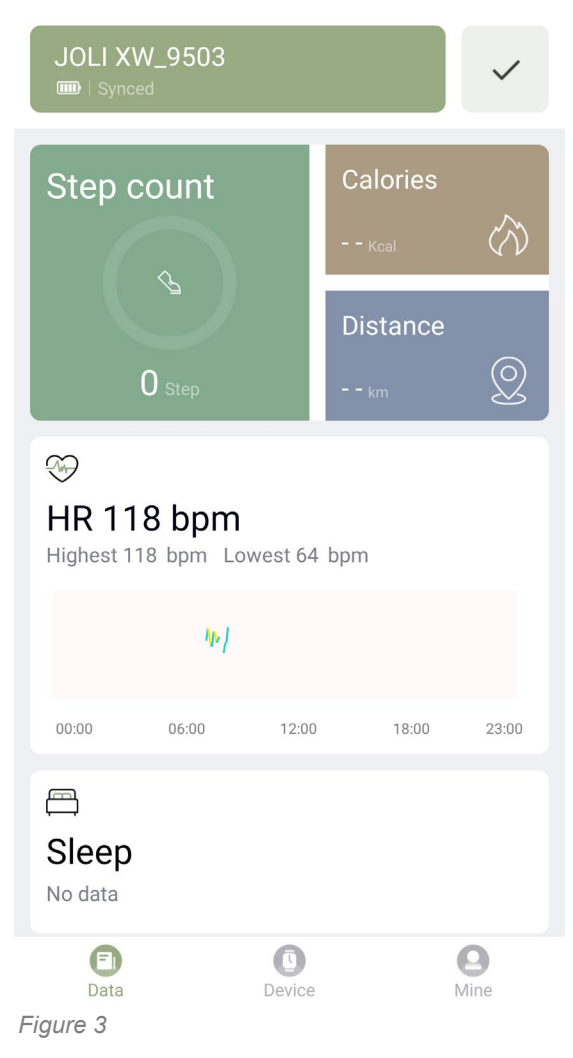

On the start page of the app you can see your data e.g. Steps, calories burned, distance traveled, heart rate, sleep, exercise, blood pressure and, if you selected the gender female, the cycle monitor. Tapping on the respective bar takes you to the detailed view. At the top right is the button for manually synchronizing the clock. (Fig. 3) You have the option to sort or hide the postcards you want.

At the bottom of the app you will find the selection items "Data", "Device" and "Mine". (Fig. 3) The selection point "Data" shows you the already explained start page.

The selection item "Device" offers further settings for your JOLI XW PRO. (see page 33) Under the "Mine" option you will find the settings for your personal usage profile and your defined goals. (see page 34)

#### FUNCTIONS OF THE START PAGE

**Steps / Calories / Distance**: If you tap on one of these cards, you get to the detailed view. Here you can see your detailed daily progress, when and how many steps you took. You can also call up past days.

**Heart rate**: If you have activated continuous heart rate measurement (page 33), you can see the daily progress of the individual measurements here.

**Sleep**: Your sleep is automatically recorded when you lie down in the evening. The next day you will see the details of your sleep here. Waking phases, deep sleep and light sleep phases. Please note that a sleep recording can only be made at night. Recording over the day is not possible. **Sports**: If you want to accurately record your jogging, you can use the XWFit app \* to record the GPS coordinates. To do this, you need to take your smartphone with you. The Joli XW PRO does not have its own GPS sensor.

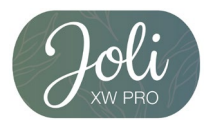

**Blood pressure**: You can use the XWFit app \* to take a manual blood pressure measurement, which is then saved permanently in the app \*. To start a measurement, tap on "Start measurement".

**Physiological cycle monitor**: If you have selected "female" as your gender, you have the option of a female cycle monitor. Here you can set the following things:

Menstrual Length: How long is your usual menstrual period in days.

Period length: How many days are between the end of menstruation (menstrual bleeding) and the beginning of menstruation (menstrual bleeding).

Last menstruation: The date when your last menstrual period started should be set here.

Device reminder: You can have the current phase in the menstrual cycle displayed on your JOLI XW PRO. To do this, activate the device reminder. The watch will show you a message 48 hours before the start of your menstrual period.

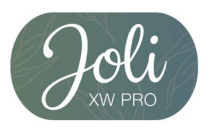

#### DEVICE

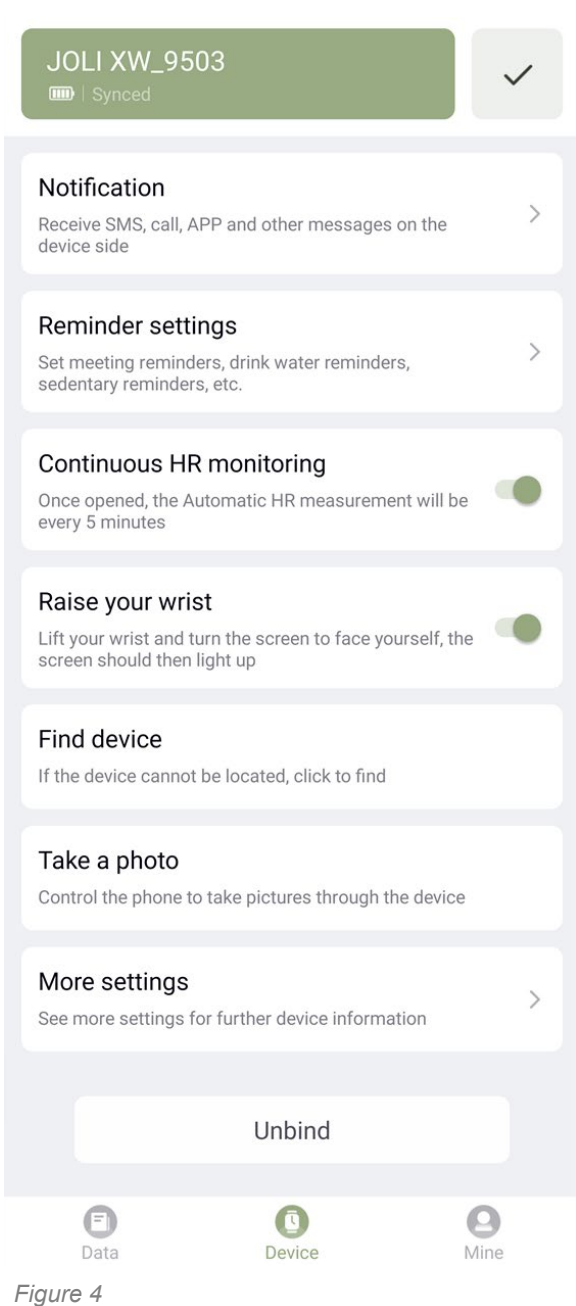

In the "Device" menu, you find further settings for your JOLI XW PRO. (Fig. 4)

**Notifications**: Select your desired notifiactions. When activated, those notifications are pushed onto the smartwatch.

**Reminder settings**: You can set reminders for different occasions such as: sedentary, drinking, alarm or medical pills.

**Continuus HR monitoring**: When activated, your JOLI XW PRO will monitor your heart rate every five minutes. This setting can affect your battery runtime.

**Raise your wrist**: When activated, the screen brightens, when flipping your wrist.

**Find device**: If you misplaced your JOLI XW PRO but it is still in Bluetooth signal range, you can let your smartwatch vibrate.

**Take a photo**: This function starts the camera application of the XWFit app \*. Put your smartphone in the desired position. The JOLI XW PRO will now show you a camera symbol. If you touch the symbol, the remote is activated. A photo is taken after three seconds.

**More settings**: Here you can select your wearing side (wrist side) where you wear your JOLI XW PRO. You can also set the units and the time format. If you want to reset your clock, you will find the setting you want here.

**Unbind**: This will disconnect the JOLI XW FIT from your smartphone. After that you have to reconnect the watch manually. (Page 29)

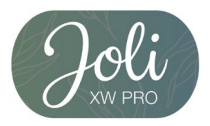

#### MINE

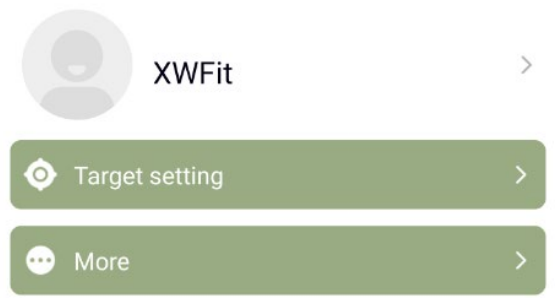

In the "Mine" menu, you can change your personal details and your "target settings". Under "More" you will find the version number of the app \*, the data protection declaration and the terms of use. (Fig. 5)

# Figure 5

If you tap the avatar icon, you can select the following settings. (Fig. 6) Please specify your personal data as accurate as possible. This improves the measurements and records. All data is only available locally saved on your device. **Note**: To make blood pressure results more personal, a one-time calibration is required. We recommend to use a medical device first and input the values into the XWFit app\*.

Please note that the JOLI XW PRO is not a medical device, the records are for use only for private use. If you feel uncomfortable, consult a doctor.

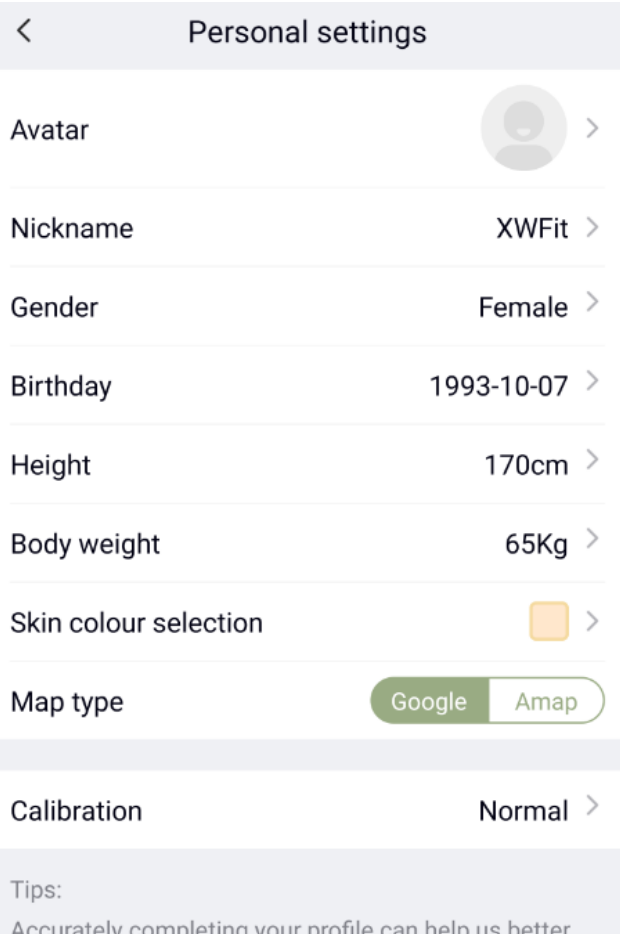

Accurately completing your profile can help us better analyse your health data.

Figure 6

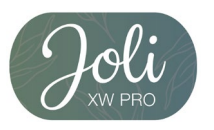

#### APPLE HEALTH SYNCHRONISATION

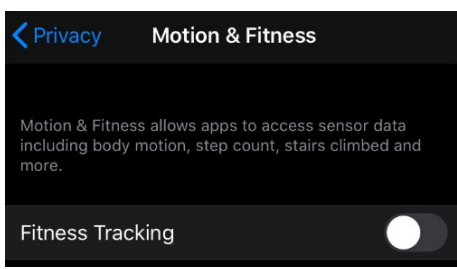

#### Figure 7

If you notice that you have too many steps in the Apple Health app, it may be because the steps of your iPhone and the JOLI XW PRO are added together and both are counted. To prevent this, you can deactivate the step recording of your iPhone. Only the steps of the JOLI XW PRO are counted. In the iPhone, go to "Settings" ->

"Privacy" -> "Motion & Fitness". Deactivate the "Fitness Tracking" here. (Fig. 7) Now the iPhone step recording is deactivated.

#### WATCH STRAP SHORTENING

#### JOLI XW PRO 54029 / 54030

A Milanese bracelet is easily adjustable. Simply slide a small screwdriver or similar tool into the folding bracket of the clasp as shown in the picture. Lift the bracket and adjust the clasp to the desired position. Make sure the clasp snaps into one of the notches on the back of the strap, this is very important. Now push the hinged bracket back down to its original position.

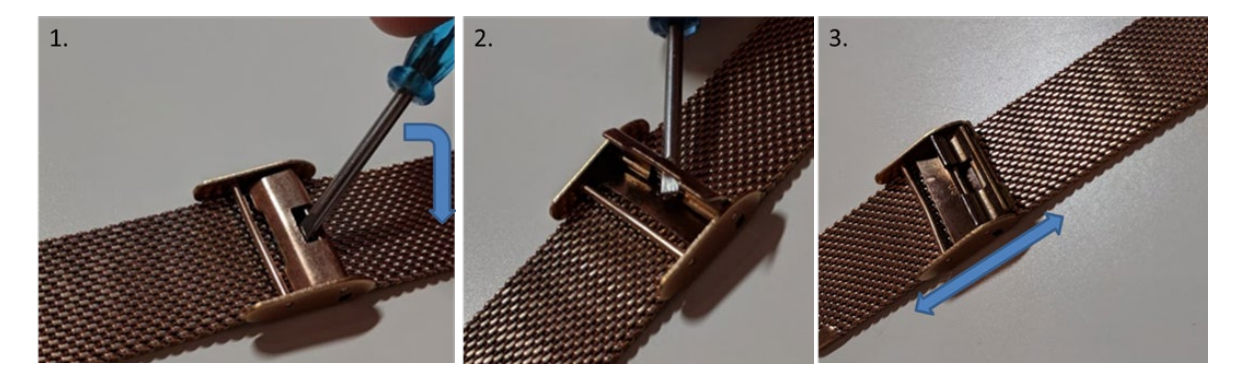

#### **JOLI XW PRO 54059**

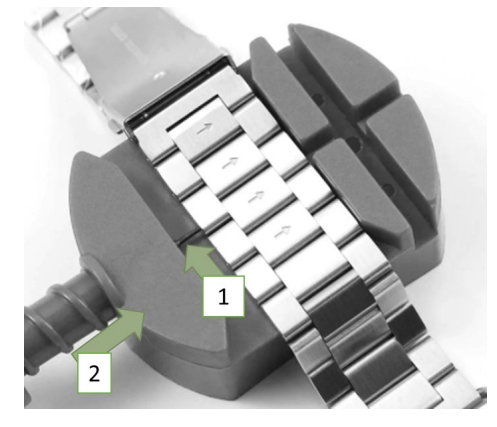

In order to shorten your bracelet to the desired length, you have to remove unneeded connecting pieces. To do this, you need to remove the pins that hold the connectors together. You can recognize this by the small holes on the side.

Clamp the strap into the tool and position the needle so that it meets a hole.

With turning the screw, you push the pin out.

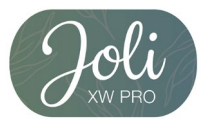

### Attachment

#### SAFETY INSTRUCTIONS

Please read this section carefully and follow all instructions so that you can enjoy your JOLI XW PRO for a long time.

#### **Medical information**

When selecting our materials, we take great care to ensure that they comply with applicable regulations. However, it can happen that a few people are allergic to materials that come into contact with the skin. Also, too tight or loose wearing of the watch on the wrist can lead to skin irritations or chafing. We recommend consulting a doctor in the event that the skin under the watch itches, redness or other skin irritations occur. The magnetic charging cable of this Smartwatch contains magnets. The heart rate monitor and app of this product are not medical devices and are intended for personal fitness only.

#### Dangers for children and persons in need of help

This device may be used by children eight (8) years of age and older and by persons with limited physical, sensory or mental abilities or lack of experience and/or knowledge, who are supervised or instructed in the safe use of the device and have understood the resulting hazards. Children are not allowed to play with the clock.

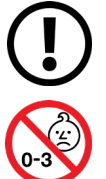

Cleaning and user maintenance must not be carried out by children without supervision.

Danger of suffocation, contains small parts that can be swallowed.

Not suitable for children under 3 years of age.

#### Electromagnetic compatibility

Very strong magnetic fields can lead to deviations in the transmission, so these should be avoided. Failure to do so may result in malfunction or damage to the JOLI XW PRO.

#### Battery

A rechargeable battery is a very sensitive component, so the following instructions should be followed very carefully. The battery cannot be removed or replaced. You should also keep your JOLI XW PRO away from heat sources. Even environments with hot temperatures should be avoided. The JOLI XW PRO should never be broken open or burned. Please use only the supplied cable for charging and connect it to certified power sources. The voltage and current of the source should not exceed 5V/2A. Charging should never be carried out near heat sources as overheating or fire may occur. If these instructions are disregarded, the service life of the battery may be severely reduced and may result in damage to the JOLI XW PRO.

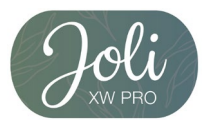

#### Water-resistance

The following table shows the situations in which your JOLI XW PRO can be used.

| Rain,<br>splash water | Washing<br>hands | Shower | Bathing,<br>swimming |
|-----------------------|------------------|--------|----------------------|
|                       | L<br>M           | Ĩ      | <b>*</b>             |
| YES                   | YES              | NO     | NO                   |

Do not attempt to repair or modify the hardware yourself.

Operating temperature: -15 °C bis +50 °C

#### REPAIR, GUARANTEE AND DISPOSAL

#### Repair

If an error or damage occurs on your Smartwatch which is not explained in the descriptions of this operating manual, please contact customer service.

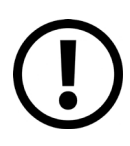

Do not force open the smartwatch.

#### If you act contrary to these instructions, the warranty claim is void!

#### Guarantee

For the JOLI XW PRO, XLYNE GmbH offers a 24-month warranty. The warranty period begins with the date of sale (receipt, receipt, delivery note). Within 24 months, all defects due to material or functional defects will be repaired free of charge. This does not apply to improper handling such as falls, impacts or the like.

#### Disposal of the packaging

It is recommended to keep the packaging of the Smartwatch in a safe place. When disposing of the product, make sure that the packaging materials (cardboard to waste paper, foils to recyclable materials) are separated according to type.

#### Disposal of the smartwatch

(Applicable within Europe in all countries with systems for the separate collection of recyclable materials)

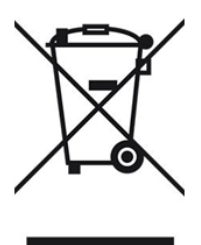

This symbol indicates that this product must not be disposed of with household waste in accordance with the Directive on Waste Electrical and Electronic Equipment (2012/19/EU) and national laws. This product must be delivered to a designated collection point. This may be done, for example, by returning a similar product when it is purchased or by handing it over to an authorized collection point for the reprocessing of WEEE. Improper handling of waste equipment may have

adverse effects on the environment and human health due to potentially hazardous substances often found in WEEE. By properly disposing of this product, you also contribute to the effective use of natural resources. Information on collection points for old appliances can be obtained from

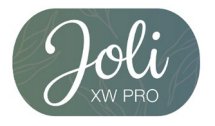

your city administration, the public waste disposal authority, an authorized body for the disposal of old electrical and electronic appliances or your waste collection service.

As a consumer, you are legally obliged to dispose of all batteries and accumulators, regardless of whether they contain harmful substances or not, at a collection point in your municipality/city district or in the trade, so that they can be disposed of in an environmentally friendly manner. Return the Smartwatch to your collection point completely (with the battery) and only when discharged.

#### LEGAL INFORMATION

X-WATCH JOLI XW PRO

PN: 54029, 54030, 54047, 54052, 54059

Copyright © 2020 XLYNE GmbH

This notice is protected by copyright laws.

This information is published without any guarantee by XLYNE GmbH.

This information may not be copied, reproduced, translated or otherwise transmitted in any form by electronic or mechanical means, in whole or in part, without the written permission of XLYNE GmbH. This includes storing, recording and photocopying.

All product and company names used in this document are trademarks or registered trademarks of their respective owners. All rights not expressly granted herein are reserved. All other trademarks are the property of their respective owners.

#### EC Declaration of Conformity:

We, the XLYNE GmbH, Kettling 38, 58791 Werdohl, declare that this product complies with the essential requirements and other relevant provisions of the directives RED 2014/53 / EU, EMV 2014/30 / EU and ROHS 2011/65 / EU. A copy of the complete declaration of conformity can be found on our website: www.xlyne.de.

#### SUPPORT

XLYNE GmbH Kettling 38 58791 Werdohl Germany www.xlyne.com Tel: +49 2392 630400

🚯 Bluetooth° 🤇 E

**Complaints and support requests should only be sent to this address:** Support E-Mail address: <u>service@xlyne.com</u>

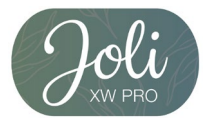